## Login Basics: Creating a New MySD Account

This How-To-Guide is intended for Ambulance Driver applicants only

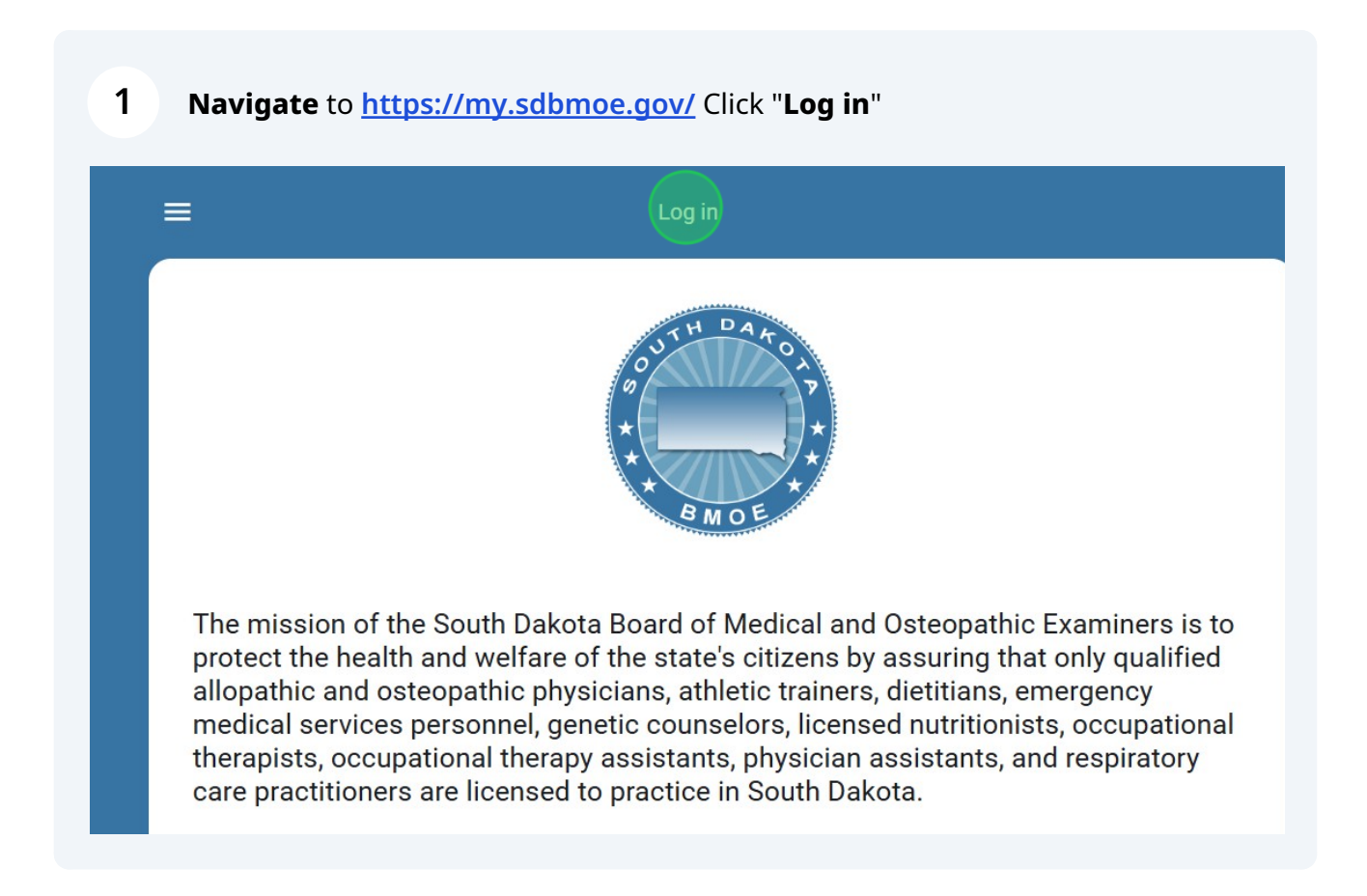

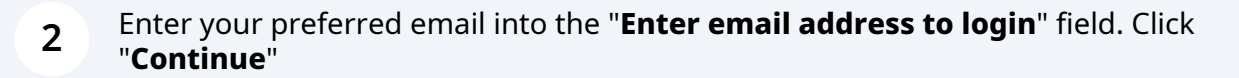

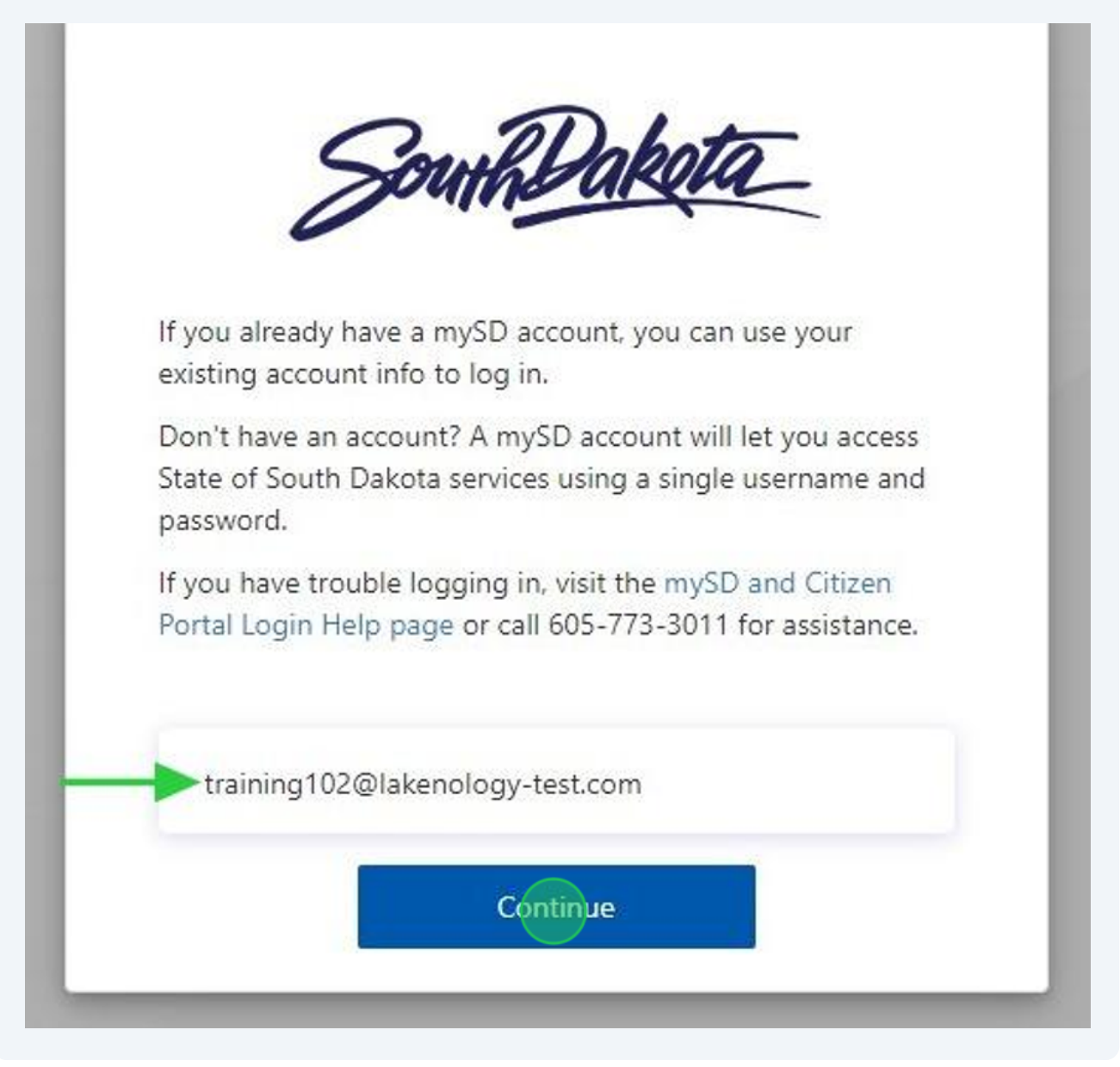

| SouthDaketa                      |
|----------------------------------|
| training102@lakenology-test.com  |
| Password Do NOT Enter Password   |
| Forgot your password?<br>Sign in |

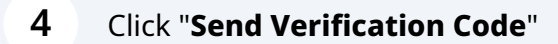

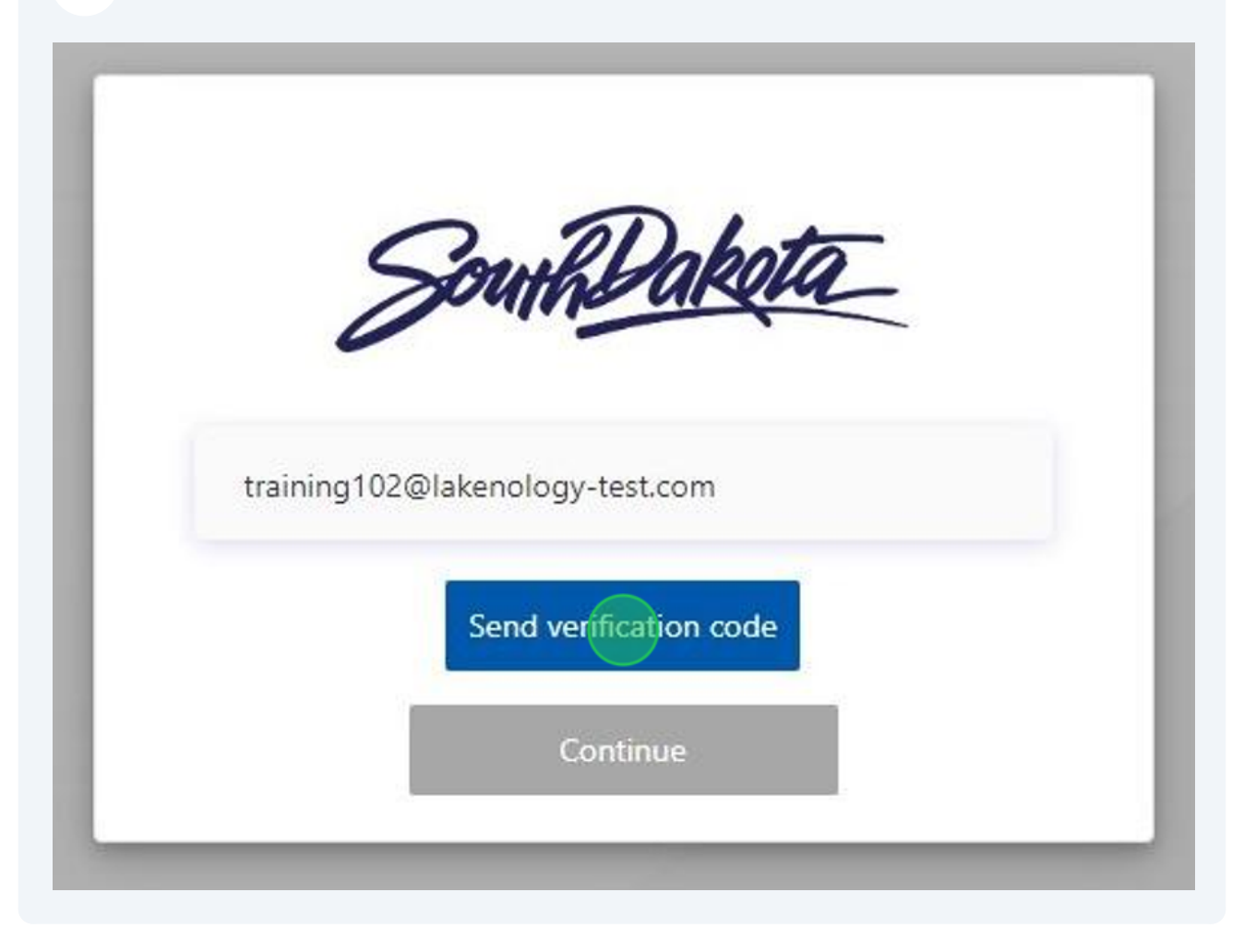

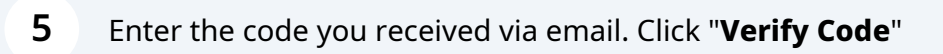

| training102@lakenology-test.com | e input box below. Check your email in a new brows<br>or window. Do not leave this page or the code will n<br>work. |
|---------------------------------|----------------------------------------------------------------------------------------------------|
|                                 | ining102@lakenology-test.com                                                                                        |
| 534728                          | 4728                                                                                                    |

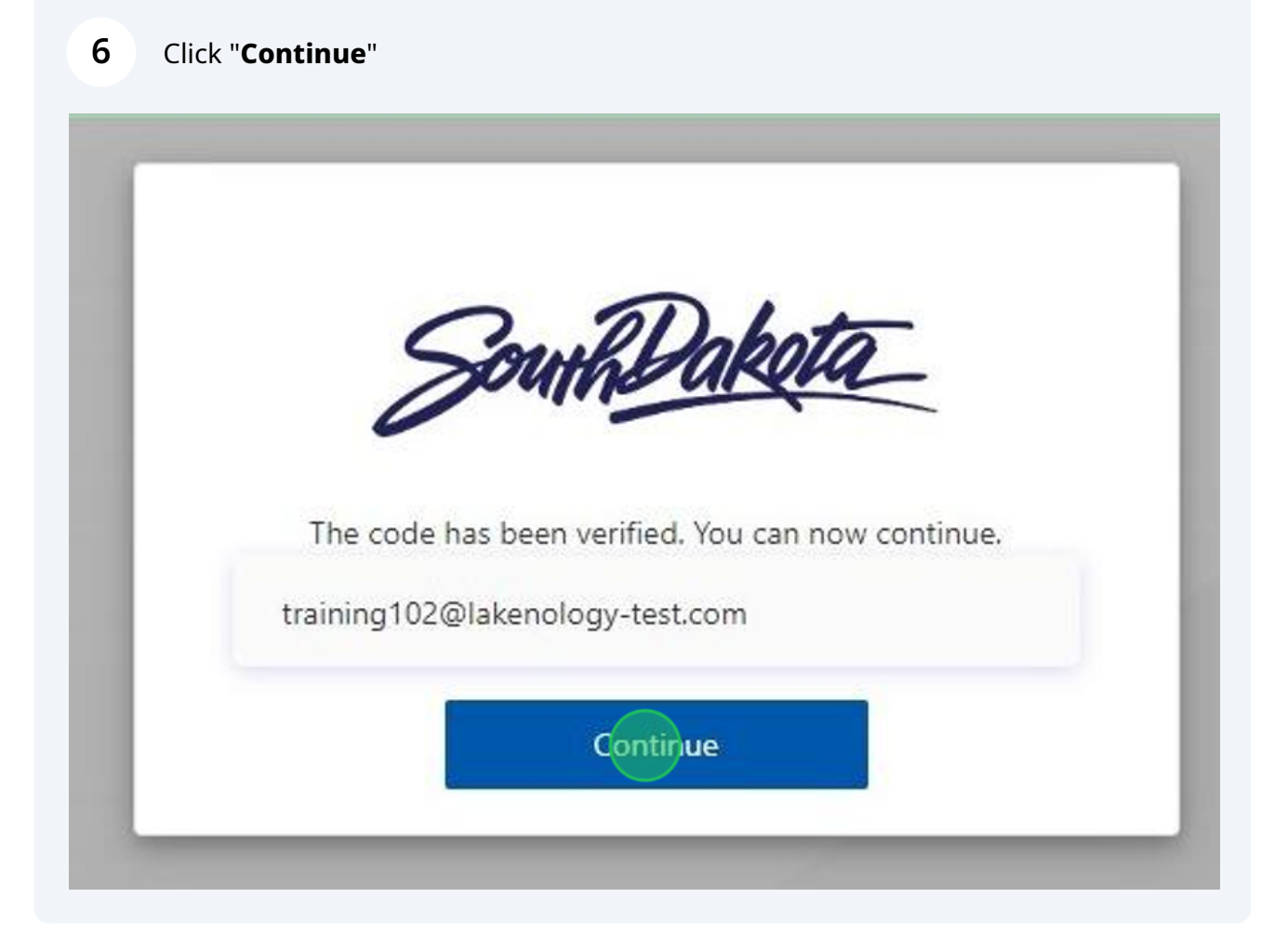

## Enter ALL required fields.

| New Password         |
|----------------------|
| Confirm New Password |
| First Name           |
| Last Name            |
| Street Address       |
| City                 |
| State                |

8 After all fields are entered. Click "**Continue**"

| Training         |
|------------------|
| Module           |
| 321 guide avenue |
| Sioux Falls      |
| South Dakota     |
| 54821            |
| United States    |
| Continue         |

| 9 | Enter your Phone Number. Click " <b>Send Code</b> " |
|---|-----------------------------------------------------|
|   | SouthDakota_<br>Country Code                        |
| l | United States (+1)                                  |
|   | Phone Number                                        |
|   | Phone number                                        |
|   | Send Code Call Me                                   |
|   |                                                     |
|   |                                                     |

| IU Enter the code you received via text. Click "Verify Co |
|-----------------------------------------------------------|
|-----------------------------------------------------------|

|      | SouthDakota                                                   |  |
|------|---------------------------------------------------------------|--|
| Ente | er your verification code below, or send a new code<br>252408 |  |
|      | Verify Code                                                   |  |
|      |                                                               |  |